## Руководство по установке дистрибутива «ИСЭУ Камчатского края»

- 1. Системные требования к ПК
- 2. Проверка наличия СКЗИ КриптоПро 3.6
- 3. Проверка разрядности операционной системы Windows
- 4. Установка дистрибутива на 32-битных системах
- 5. Установка дистрибутива на 64-битных системах
  - 5. 1 Установка СКЗИ КриптоПро 3.6
  - 5.2 Установка дистрибутива «ИСЭУ Камчатского края»
- 6 Установка сертификатов
  - 6. 1 Установка сертификата пользователя
  - 6.2 Установка корневого сертификата УЦ
- 7 Вход на портал

## 1. Системные требования к ПК

- Операционная система Windows XP 32-битная, Windows 7 32- или 64-битная
- Браузер Internet Explorer не ниже 7.0 (инсталляционный файл находится на диске с дистрибутивом)
- Доступ к сети Интернет
- Наличие считывателя смарт-карт Athena ASEDrive
- В случае наличия установленного СКЗИ КриптоПро версия СКЗИ не ниже 3.6 (как определить версию <u>см. ниже</u>)

## 2. Проверка наличия СКЗИ КриптоПро 3.6

Запустите приложение **runcpl.bat** от имени Администратора с диска дистрибутива, как указано на рисунке ниже:

|                                 |                       |          | 0                    | < NOK                | 1.0             |                   |                    |   |        |
|---------------------------------|-----------------------|----------|----------------------|----------------------|-----------------|-------------------|--------------------|---|--------|
| Э 🖉 Компьютер 🕨 р               | bublic (\\172.16.150. | 3) (R:)  | • Отдел БиСА • Ди    | стрибутив для УЭК у  | 1.0             | • ••              | утив для УЭК v 1.0 | - | ر<br>ر |
| Упорядочить 🔻 🖬 Открыть         | Печать З              | аписать  | ь на оптический диск | Новая папка          |                 |                   |                    |   | 0      |
| 쑦 Избранное                     | Имя                   | ^        |                      | Дата изменения       | Тип             | Размер            |                    |   |        |
| 〕 Загрузки                      | 🗐 ~\$струкция п       | о устано | овке.doc             | 20.07.2012 9:38      | Документ Micros | 1 КБ              |                    |   |        |
| 🖳 Недавние места                | asedrv-x32-en         | exe      |                      | 07.04.2012 16:29     | Приложение      | 6 566 KE          |                    |   |        |
| 📃 Рабочий стол                  | asedrv-x64-en         | exe      |                      | 07.04.2012 18:19     | Приложение      | 8 112 KE          |                    |   |        |
|                                 | 🛃 capicom.msi         |          |                      | 19.02.2010 11:25     | Пакет установщи | 1 876 KE          |                    |   |        |
| 🥽 Библиотеки                    | 👸 csp-x32-kc2-ru      | ıs.msi   |                      | 13.08.2010 9:25      | Пакет установщи | 3 878 KE          |                    |   |        |
| 🛃 Видео                         | 👸 csp-x64-kc2-ru      | ıs.msi   |                      | 13.08.2010 9:27      | Пакет установщи | 7 690 KE          |                    |   |        |
| 📑 Документы                     | IE9-Windows7          | -x64-RU  | S.exe                | 16.05.2012 17:46     | Приложение      | 1 120 KE          |                    |   |        |
| 🔛 Изображения                   | 🚇 Kamchatka-x3        | 2-v1.0.e | xe                   | 17.07.2012 12:13     | Приложение      | 10 529 KE         |                    |   |        |
| 👌 Музыка                        | 🚇 Kamchatka-x6        | 4-v1.0.e | xe                   | 17.07.2012 12:00     | Приложение      | 14 270 КБ         |                    |   |        |
|                                 | 🚳 runcpl.bat          |          | 0                    | 18 07 2012 19-56     | Пакетный файл   | 1 КБ              |                    |   |        |
| 🌉 Компьютер                     | 🔄 uc.cer              |          | Открыть              |                      |                 | 2 КБ              |                    |   |        |
| 🏭 Локальный диск (С:)           | 🔄 Инструкция п        | ٥y       | Изменить             |                      |                 | 1 840 KE          |                    |   |        |
| 👷 install (\\172.16.150.3) (Q:) | _                     | -        | Печать               |                      |                 |                   |                    |   |        |
| Public (\\172.16.150.3) (R:)    | د ا                   | _ 🥲      | Запуск от имени ад   | министратора         |                 | >                 |                    |   |        |
| 🖵 itc (\\172.16.150.3) (S:)     |                       |          | Исправление непол    | адок совместимост    | и               |                   |                    |   |        |
|                                 |                       |          | Отправить файл адр   | ecaty ViPNet         |                 |                   |                    |   |        |
| 👊 Сеть                          |                       |          | Отправить письмо a   | адресату ViPiNet     |                 |                   |                    |   |        |
|                                 |                       |          | Zofasute s apyus     |                      |                 |                   |                    |   |        |
|                                 |                       |          | Добавить в архив     | uncol.rar"           |                 |                   |                    |   |        |
|                                 |                       |          | Добавить в архив и   | отправить по e-mail  |                 |                   |                    |   |        |
|                                 |                       |          | Добавить в архив "г  | uncpl.rar" и отправи | ть по e-mail    |                   |                    |   |        |
|                                 |                       |          | Всегда доступны авт  | гономно              |                 |                   |                    |   |        |
|                                 |                       |          | Восстановить преж    |                      |                 |                   |                    |   |        |
|                                 |                       |          | o                    | noio sepenio         |                 |                   |                    |   |        |
|                                 |                       |          | Отправить            |                      |                 |                   |                    |   |        |
|                                 |                       |          | Вырезать             |                      |                 |                   |                    |   |        |
|                                 |                       | _        | Копировать           |                      |                 |                   |                    |   |        |
| runcpl.bat                      | Дата изменени         | a: 1     | Создать ярлык        |                      |                 | ономность: В сети |                    |   |        |
| 🛛 🛁 Пакетный файл Windo         | ws Размер             | p: 1     | Удалить              |                      |                 |                   |                    |   |        |
|                                 |                       |          | Переименовать        |                      |                 |                   |                    | _ | _      |
|                                 |                       |          |                      |                      |                 |                   |                    |   |        |
|                                 |                       |          | Свойства             |                      |                 |                   |                    |   |        |

| -                                                                                                    |                                    | -          | ur t                 |  |  |  |  |  |  |
|----------------------------------------------------------------------------------------------------|------------------------------------|------------|----------------------|--|--|--|--|--|--|
| Дополнительно                                                                                                    | Алгоритмы                          | Безопасное | сть Winlogon         |  |  |  |  |  |  |
| Общие                                                                                                    | Оборудова                          | ние        | Сервис               |  |  |  |  |  |  |
| КриптоПро СSP Версия ядра СКЗИ: 3.6.5359 КС2<br>Версия продукта: 3.6.6497<br>(С) Крипто-Про 2000-2009, все поява защиниен- |                                    |            |                      |  |  |  |  |  |  |
| (0)1                                                                                                    | Компания К                         | inurro-Doo | оа защищены          |  |  |  |  |  |  |
|                                                                                                    | NOMITICATION IN                    |            | _                    |  |  |  |  |  |  |
| информация о лицензирования продуктов криптопро теперь<br>доступна через оснастку ММС "КриптоПро РКI":<br>КриптоПро РКI    |                                    |            |                      |  |  |  |  |  |  |
|                                                                                                    |                                    |            |                      |  |  |  |  |  |  |
| - Язык                                                                                                    |                                    |            |                      |  |  |  |  |  |  |
| Язык<br>Выберите язык<br>окон CSP <u>в</u> ашей                                                                            | для отображения<br>учетной записи: | <Умол      | ание систен <b>v</b> |  |  |  |  |  |  |

После запуска **runcpl.bat** должно появиться окно свойств СКЗИ КриптоПро, как на рисунке слева.

**ВНИМАНИЕ:** В случае, если окно свойств СКЗИ КриптоПро не появилось, значит СКЗИ КритоПро не установлено на Вашем компьютере.

Убидитесь, что версия СКЗИ КриптоПро не ниже 3.6

## 3. Проверка разрядности операционной системы Windows

Перед установкой необходимо определить **разрядность** вашей операционной системы. Она может быть либо 32-битной, либо 64-битной. Определить разрядность можно самостоятельно, открыв свойства иконки «Мой компьютер» или в меню «Пуск» или на рабочем столе:

| ные<br>ДПС 👘 | Открыть<br>Управление                             |  |
|--------------|---------------------------------------------------|--|
|              | Подключить сетевой диск<br>Отключить сетевой диск |  |
| рзиі         | Создать ярлык                                     |  |
|              | удалить<br>Переименовать                          |  |
|              | Свойства                                          |  |

В нашем случае, это будет 32-разрядная операционная система:

|                                                                                                    |                                                                                                    |                                                                                                    |                           | x |
|----------------------------------------------------------------------------------------------------|----------------------------------------------------------------------------------------------------|----------------------------------------------------------------------------------------------------|---------------------------|---|
| 🕞 🕞 🗸 🔛 Панель управле                                                                                                    | ения 🕨 Все элементы панели упр                                                                                                    | равления 🕨 Система 🔍 😽                                                                                                   | Поиск в панели управления | ٩ |
| <u>Ф</u> айл <u>П</u> равка <u>В</u> ид С <u>е</u> рвис                                                                                                    | <u>С</u> правка                                                                                                    |                                                                                                    |                           |   |
| Панель управления -<br>домашняя страница<br>Фиспетчер устройств<br>Настройка удаленного<br>доступа<br>Защита системы<br>Фополнительные параметры<br>системы | Просмотр основных си<br>Издание Windows<br>Windows 7 Профессиона<br>© Корпорация Майкросо<br>Получить доступ к допол<br>Windows 7 | ведений о вашем компьютере<br>льная<br>офт (Microsoft Corp.), 2009. Все права защ<br>чительным функциям, установив новый | ищены.<br>выпуск          |   |
|                                                                                                    | Система                                                                                                    |                                                                                                    |                           |   |
|                                                                                                    | Оценка:                                                                                                    | 4,5 Индеко производительности Win                                                                                        | dows                      |   |
|                                                                                                    | Процессор:                                                                                                    | Intel(R) Core(TM) i7-2600 CPU @ 3.40GHz                                                                                  | z 7.69 GHz                |   |
|                                                                                                    | Установленная память<br>(ОЗУ):                                                                                                    | 1,00 FE                                                                                                    |                           |   |
|                                                                                                    | Тип системы:                                                                                                    | 32-разрядная операционная система                                                                                        | >                         |   |
|                                                                                                    | Перо и сенсорный ввод:                                                                                                    | Перо и сенсорный ввод недоступны дл                                                                                      | я этого экрана            |   |
|                                                                                                    | Имя компьютера, имя домен                                                                                                    | на и параметры рабочей группы                                                                                            |                           | _ |
| См. также                                                                                                    | Компьютер:                                                                                                    | KGAUITC-035                                                                                                    | ЮЗменить                  |   |
| Центр поддержки                                                                                                    | Полное имя:                                                                                                    | KGAUITC-035.pkk.local                                                                                                    | параметры                 |   |
| Центр обновления Windows                                                                                                    | Описание:                                                                                                    | KGAUITC-025                                                                                                    |                           |   |
| Счетчики и средства                                                                                                    | Домен:                                                                                                    | pkk.local                                                                                                    |                           |   |
| производительности                                                                                                    | Активация Windows                                                                                                    |                                                                                                    |                           |   |

## 4. Установка дистрибутива на 32-битных системах

Откройте диск с дистрибутивом и запустите основной инсталляционный файл Kamchatka-x32v1.0.exe:

| Компьют              | rep: KGAUITC-035 🕨 Локальный д    | иск (( | l:) ► dist                          |                  |   |  |  |
|----------------------|-----------------------------------|--------|-------------------------------------|------------------|---|--|--|
| Файл Правка Вид Се   | рвис Справка                      |        |                                     |                  |   |  |  |
| Упорядочить 🔻 🖻 С    | Эткрыть Записать на оптическ      | сий ди | іск Новая папка                     |                  |   |  |  |
| A 14-6 manuar        | Имя                               |        | Дата изменения                      | Тип              | Τ |  |  |
| 2агранное            | <b>2</b>                          |        | 07.04.2012.16.20                    |                  |   |  |  |
| 🐘 Загрузки           | asedry-x32-en.exe                 |        | 07.04.2012 10:29                    | Приложение       |   |  |  |
| Педавние места       | asedrv-xo4-en.exe                 |        | 10.02.2010.12.25                    | Приложение       |   |  |  |
| 🛌 Рабочий стол       | Capicom.msi                       |        | 12.02.2010 13:25                    | Пакет установщи  |   |  |  |
| 5 F. 6               | gr csp-x32-kc2-rus.msi            |        | 13.08.2010 9:25                     | Пакет установщи  |   |  |  |
| БИОЛИОТЕКИ           | Csp-x04-kc2-rus.msi               |        | 13.08.2010 9:27                     | Пакет установщи  |   |  |  |
| Бидео                | Kamchatka-x32-v1.0.exe            |        | Открыть                             | Lisuboxeeuue     |   |  |  |
| Документы            | 👹 Kamchatka-x64-v1.0.exe          |        | Запуск от имени администратора      |                  |   |  |  |
| изооражения          |                                   |        | Исправление неподадок совместимости |                  | L |  |  |
| 🚽 Музыка             |                                   |        | Закрепить на панели залач           | Sincerninoern    | L |  |  |
|                      |                                   |        | Закрепить па папели задач           |                  | L |  |  |
| I Компьютер: КGAUIIC |                                   |        | Закренить в меню ттуск              |                  | L |  |  |
| <b>A</b> -0          |                                   |        | восстановить прежнюю вер            | сию              | L |  |  |
| 🖣 Сеть               |                                   |        | Отправить                           | +                | L |  |  |
|                      |                                   |        | Rupezath                            |                  | L |  |  |
|                      |                                   |        | Varunanari                          |                  | L |  |  |
|                      |                                   |        | копировать                          |                  | L |  |  |
|                      |                                   |        | Создать ярлык                       |                  | L |  |  |
|                      |                                   |        | Удалить                             |                  | L |  |  |
|                      |                                   |        | Переименовать                       |                  | L |  |  |
|                      |                                   |        | Спойство                            |                  | L |  |  |
|                      |                                   | _      | СБОИСТВА                            |                  |   |  |  |
| Kamchatka-x3         | 2-v1.0.exe Дата изменения: 17.07. | 2012 1 | 2:13 Дата создания:                 | 18.07.2012 18:27 |   |  |  |
| Приложение           | Размер: 10,2 М                    | ИБ     |                                     |                  |   |  |  |
|                      |                                   |        |                                     |                  |   |  |  |

**ВНИМАНИЕ:** Система спросит: «Разрешить ли программе внести изменения на вашем компьютере». Отвечайте «Да».

Далее выполняйте инструкции мастера установки.

| 🧿 Установка ИСЭУ Камчатск                                                                                                    | ого края 1.0                                                                                                    |                                                                                                    |  |  |  |  |  |  |
|----------------------------------------------------------------------------------------------------|----------------------------------------------------------------------------------------------------|----------------------------------------------------------------------------------------------------|--|--|--|--|--|--|
|                                                                                                    | Вас приветствует м<br>установки ИСЭУ Как<br>Эта программа установит ИСЭУ К<br>ваш компьютер.<br>Перед началом установки рекоми<br>работающие приложения. Это пи<br>установки обновить системные с<br>компьютера.<br>Нажмите кнопку 'Далее' для про, | Пастер<br>мчатского края 1.0 на<br>ендуется закрыть все<br>озволит программе<br>файлы без перезагрузки<br>должения. |  |  |  |  |  |  |
|                                                                                                    |                                                                                                    | алее > Отмена                                                                                                    |  |  |  |  |  |  |
|                                                                                                    |                                                                                                    |                                                                                                    |  |  |  |  |  |  |
| Установка ИСЭУ Камчатской                                                                                                    | ого края 1.0                                                                                                    |                                                                                                    |  |  |  |  |  |  |
| Пицензионное соглашени<br>Перед установкой ИСЭУ Кам<br>с лицензионным соглашение                                                                                                    | е<br>ичатского края 1.0 ознакомьтесь<br>м.                                                                                                    |                                                                                                    |  |  |  |  |  |  |
| Для перемещения по тексту                                                                                                    | используйте клавиши "РадеОр" и "                                                                                                    | PageDown".                                                                                                    |  |  |  |  |  |  |
| ВНИМАТЕЛЬНО ОЗНАКОМЬТ<br>ИСПОЛЬЗОВАНИЕ ИЗДЕЛИЯ                                                                                                    | ЕСЬ С ЛИЦЕНЗИОННЫМ СОГЛАШЕНІ                                                                                                    | /EM HA                                                                                                    |  |  |  |  |  |  |
| ЛИЦЕНЗИОННОЕ СОГЛАШЕН                                                                                                    | INE                                                                                                    |                                                                                                    |  |  |  |  |  |  |
| 1. Термины и определения<br>1. 1. Настоящее Лицензионное соглашение является общей офертой между ООО<br>"КРИПТО-ПРО" и Пользователем - физическим или юридическим лицом. Настоящее<br>Лицензионное соглашение в случае согласия, выраженного в форме молчания в<br>течение 7 дней с момента приобретения права на использование Изделия, в<br>соответствии со ст. 433 ГК РФ имеет силу договора. ▼ |                                                                                                    |                                                                                                    |  |  |  |  |  |  |
| Если вы принимаете условия<br>установить программу, необ                                                                                                    | соглашения, нажмите кнопку "При<br>ходимо принять соглашение.                                                                                                    | нимаю". Чтобы                                                                                                    |  |  |  |  |  |  |
| Nullsoft Install System v2,46                                                                                                    | < <u>Н</u> азад Пр                                                                                                    | инима <u>ю</u> Отмена                                                                                               |  |  |  |  |  |  |

И кнопку «Принимаю»

Введите серийный номер, выданный с вашим дистрибутивом (серийный номер указан в Акте передачи СКЗИ).

|                                                                                                    | О Установка ИСЭУ Камчатского края 1.0                                                                             |  |  |  |  |  |  |  |
|----------------------------------------------------------------------------------------------------|----------------------------------------------------------------------------------------------------|--|--|--|--|--|--|--|
|                                                                                                    | Лицензионное соглашение<br>Перед установкой ИСЭУ Камчатского края 1.0 ознакомьтесь<br>с лицензионным соглашением. |  |  |  |  |  |  |  |
| Если установка выполняется впервые на данном компьютере, и у Вас нет<br>лицензии КриптоПро CSP, нажмите кнопку «Далее» без ввода серийного номера.<br>Если у Вас есть лицензия КриптоПро CSP, введите серийный номер.<br>Без заданного серийного номера срок действия продукта 30 дней.<br>Повторная установка без ввода серийного номера может быть выполнена<br>только до истечения 30 дней с момента установки. |                                                                                                    |  |  |  |  |  |  |  |
|                                                                                                    | Серийный номер:                                                                                                   |  |  |  |  |  |  |  |
|                                                                                                    | Nullsoft Install System v2.46<br>< <u>Н</u> азад Далее > Отмена                                                   |  |  |  |  |  |  |  |

В следующем окне отметьте галочки, как показано на рисунке ниже:

| Установка ИСЭУ Камчатско                                                                                                | го края 1.0                                                                                                    |                                                                 |  |  |  |  |  |  |  |
|----------------------------------------------------------------------------------------------------|----------------------------------------------------------------------------------------------------|-----------------------------------------------------------------|--|--|--|--|--|--|--|
| Компоненты устанавливаемой программы<br>Выберите компоненты ИСЭУ Камчатского края 1.0, которые<br>вы хотите установить. |                                                                                                    |                                                                 |  |  |  |  |  |  |  |
| Выберите компоненты программы, которые вы хотите установить. Нажмите кнопку<br>'Далее' для продолжения.                 |                                                                                                    |                                                                 |  |  |  |  |  |  |  |
| Выберите компоненты<br>программы для установки:                                                                         | <ul> <li>КриптоПро СSP</li> <li>Дзайвер считывателя А</li> <li>Драйвер считывателя А</li> <li>Драйвер считывателя G</li> <li>Сарісот</li> <li>Настройка IE</li> <li>Pers</li> </ul> | Описание<br>Athena ASEDrive IIIe<br>USB V2 Smart Card<br>Reader |  |  |  |  |  |  |  |
| Требуется на диске: 10.9<br>Мбайт                                                                                       | <                                                                                                    |                                                                 |  |  |  |  |  |  |  |
| Nullsoft Install System v2.46 ——                                                                                        | < <u>Н</u> азад                                                                                                    | Далее > Отмена                                                  |  |  |  |  |  |  |  |

ВАЖНО: если у вас уже установлена СКЗИ КриптоПро, эту опцию выбирать не нужно!!!

В следующих окнах оставляем все как есть и просто нажимаем «Далее». Для корректной работы дистрибутива пусть установки менять не рекомендуется!!!

| Установка ИСЭУ Камчатского края 1.0                                                                                                    |                  |
|----------------------------------------------------------------------------------------------------|------------------|
| <b>Выбор папки установки</b><br>Выберите папку для установки ИСЭУ Камчатского края 1.0.                                                                                              |                  |
| Программа установит ИСЭУ Камчатского края 1.0 в указанную папку. Ч<br>установить приложение в другую папку, нажмите кнопку 'Обзор' и укаж<br>Нажмите кнопку 'Далее' для продолжения. | тобы<br>ките ее. |
| Папка установки<br>с: ИСЭУ Камчатского края                                                                                                    | <u>6</u> 30p     |
| Требуется на диске: 6.1 Мбайт<br>Доступно на диске: 27.8 Гбайт                                                                                                    |                  |
| Nullsoft Install System v2,46                                                                                                    | Отмена           |

По окончании установки приложение предложит Вам перезагрузить компьютер. Сделайте это обязательно.

ВНИМАНИЕ: после перезагрузки компьютер подключите считыватель смарт-карт к компьютеру и дождитесь окончания установки драйверов. Процесс займет от 1-5 минут. Индикатор на считывателе должен загореться зеленым светом, а при вставке карты (чипом вверх), индикатор некоторое время будет быстро моргать, затем снова загорится зеленым светом.

# 5. Установка дистрибутива на 64-битных системах

### 5.1 Установка СКЗИ КриптоПро 3.6

Запустите установочный файл СКЗИ КриптоПро 3.6 с диска дистрибутива (csp-x64-kc2-rus.msi) как показано на рисунке:

|                                 | 6° 1                         |       | -      |                                      |                         | 90           | 6-        |
|---------------------------------|------------------------------|-------|--------|--------------------------------------|-------------------------|--------------|-----------|
| 🕞 🕞 🗢 🕌 🕨 Компьютер 🕨           | public (\\172.16.150.3) (R:) | ► C   | 0      | гдел БиСА 🕨 Дистрибутив для УЭК 🗤    | /1.0                    | - 4- Nouc    | к: Дистри |
| Упорядочить 🔻 👸 Установ         | зить 🔻 Записать на о         | птич  | иче    | еский диск Новая папка               |                         |              |           |
| 拴 Избранное                     | Имя                          |       |        | Дата изменения                       | Тип                     | Размер       |           |
| 〕 Загрузки                      | asedrv-x32-en.exe            |       |        | 07.04.2012 16:29                     | Приложение              | 6 566 KB     |           |
| 📳 Недавние места                | asedrv-x64-en.exe            |       |        | 07.04.2012 18:19                     | Приложение              | 8 112 KБ     |           |
| 📃 Рабочий стол                  | 🔂 capicom.msi                |       |        | 19.02.2010 11:25                     | Пакет установщи         | 1 876 KE     |           |
|                                 | 😼 csp-x32-kc2-rus.msi        |       |        | 13.08.2010 9:25                      | Пакет установщи         | 3 878 KE     |           |
| 詞 Библиотеки                    | 🚯 csp-x64-kc2-rus.msi        |       |        | 12.00.2010.0.27                      | Π                       | 7.600 KB     | J         |
| Видео                           | 🚇 Kamchatka-x32-v1.0.        |       |        | Установить                           |                         | КБ           |           |
| 🖹 Документы                     | 🚇 Kamchatka-x64-v1.0.        |       |        | исправить                            |                         | КБ           |           |
| 🔜 Изображения                   | 🚳 runcpl.bat                 |       |        | удалить                              |                         | КБ           |           |
| 👌 Музыка                        | 🔄 uc.cer                     | -     |        | Исправление неполадок совместим      | юсти                    | КБ           |           |
| _                               | 💾 Инструкция по уста         |       |        | Отправить файл адресату ViPNet       |                         | КБ           |           |
| 🖳 Компьютер                     |                              |       | 2<br>7 | Edit with Notenad++                  |                         |              |           |
| 🏭 Локальный диск (С:)           |                              |       |        |                                      |                         |              |           |
| 🖵 install (\\172.16.150.3) (Q:) |                              | -     |        | Лобавить в архив                     |                         |              |           |
| Public (\\172.16.150.3) (R:)    |                              |       | 5      | Лобавить в архив "csp-x64-kc2-rus.ra | ar"                     |              |           |
| 🖵 itc (\\172.16.150.3) (S:)     |                              | ī     | Ē.     | Добавить в архив и отправить по е-   | mail                    |              |           |
| 🕦 Сеть                          |                              |       |        | Добавить в архив "csp-x64-kc2-rus.ra | аг" и отправить по е-та | il           |           |
| Tech                            |                              |       |        | Всегда доступны автономно            |                         |              |           |
|                                 |                              |       |        | Восстановить прежнюю версию          |                         |              |           |
|                                 |                              |       |        | Отправить                            |                         | •            |           |
|                                 |                              |       |        | Вырезать                             |                         |              |           |
|                                 |                              |       |        | Копировать                           |                         |              |           |
|                                 |                              |       |        | Создать ярлык                        |                         |              |           |
|                                 |                              |       |        | Удалить                              |                         |              |           |
|                                 |                              |       |        | Переименовать                        |                         |              |           |
|                                 |                              |       |        | Свойства                             |                         |              |           |
| csp-x64-kc2-rus.msi             | Дата изменения:              | 13.08 | 08.    | 2010 9:27 Дата создания: 19          | 9.07.2012 10:41         | Автономность | : В сети  |
| Пакет установщика И             | /indows Размер:              | 7,50  | 0 N    | ИБ Вне сети: Н                       | едоступно               |              |           |

Нажимаем кнопку «Запустить»

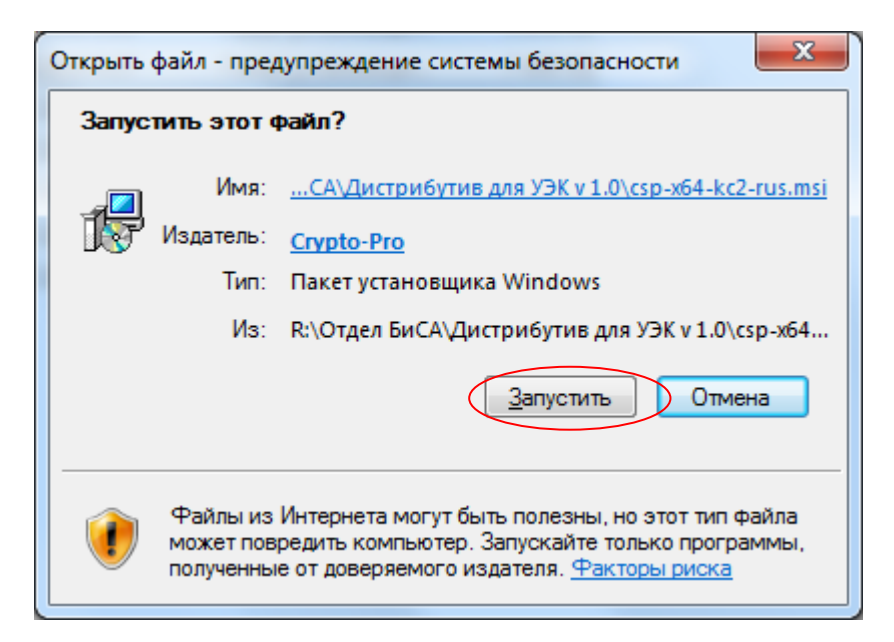

Для продолжения установки нажмите кнопку «Далее»

| 闄 Установка "КриптоПро CSI  | p"                                                                                                    |
|-----------------------------|----------------------------------------------------------------------------------------------------|
|                             | Вас приветствует программа установки<br>"КриптоПро CSP"                                                                                    |
|                             | Программа установки предоставит возможность изменить,<br>исправить или удалить "КриптоПро CSP". Для<br>продолжения нажмите кнопку "Далее". |
| криптопро СSP<br><b>3.6</b> |                                                                                                    |
|                             | < Назад Далее > Отмена                                                                                                    |

Принимаем условия Лицензионного соглашения и нажимаем «Далее»

| ſ | установка "КриптоПро CSP"                                                                                                    | x |
|---|----------------------------------------------------------------------------------------------------|---|
|   | Лицензионное соглашение                                                                                                    |   |
|   | Пожалуйста, внимательно прочтите следующее лицензионное<br>соглашение.                                                                                                    |   |
|   | ВНИМАТЕЛЬНО ОЗНАКОМЬТЕСЬ С ЛИЦЕНЗИОННЫМ СОГЛАШЕНИЕМ НА<br>ИСПОЛЬЗОВАНИЕ ИЗДЕЛИЯ<br>ЛИЦЕНЗИОННОЕ СОГЛАШЕНИЕ                                                                                                    | ŕ |
|   | 1. Термины и определения                                                                                                    |   |
|   | 1.1. Настоящее Лицензионное соглашение является общей офертой между ООО<br>"КРИПТО-ПРО" и Пользователем - физическим или юридическим лицом. Настоящее<br>Лицензионное соглашение в случае согласия, выраженного в форме молчания в<br>течение 7 дней с момента приобретения права на использование Изделия, в<br>соответствии со ст. 433 ГК РФ имеет силу договора. <ol> <li>1.2. Под Изделием понимается программа/комплекс программ для ЭВМ, включая<br/>носители и документацию, авторские права на которые принадлежат ООО «КРИПТО-</li> </ol> | Ŧ |
| < | <ul> <li>Я принимаю условия лицензионного соглашения</li> <li>Я не принимаю условия лицензионного соглашения</li> </ul>                                                                                                    |   |
|   | < <u>Н</u> азад Далее > Отмена                                                                                                    |   |

**ВНИМАНИЕ**: в следующем окне Вам необходимо будет ввести серийный номер КриптоПро. Он находится в Акте передачи СКЗИ.

Заполняем регистрационные данные, выданные Вам с дистрибутивом (Владелец, Организация, Серийный номер) и нажимаем «Далее»

| 🗒 Установка "КриптоПро CSP"                                                                                                    |
|----------------------------------------------------------------------------------------------------|
| Сведения о пользователе<br>Укажите сведения о себе.                                                                                    |
| Пользователь:                                                                                                    |
| MINSOC-012                                                                                                    |
| Организация:                                                                                                    |
| Министрество труда и социального развития Камчатского к                                                                                |
|                                                                                                    |
| Введите серийный номер, соответствующий лицензионному соглашению.<br>Без заданного серийного номера срок действия продукта три месяца. |
| a                                                                                                    |
| 8                                                                                                    |
| < Назад Далее > Отмена                                                                                                    |

Выбираем «Обычную» установку и нажимаем «Далее»

| 🗒 Установка "КриптоПро CSP"                                                                                                    | x |
|----------------------------------------------------------------------------------------------------|---|
| Вид установки<br>Выбор наиболее подходящего вида установки.                                                                                        |   |
| Выберите вид установки.                                                                                                    |   |
| Будет установлен стандартный набор компонент.                                                                                                    |   |
| <ul> <li>Выбор необходимых компонентов программы и папки, в<br/>которой они будут установлены. Рассчитана на опытных<br/>пользователей.</li> </ul> |   |
| < <u>Н</u> азад Далее > Отмен                                                                                                    | a |

ВАЖНО: ниже отмечаем галочки, как на рисунке, и нажимаем кнопку «Установить»

| 🗒 Установка "КриптоПро CSP"                                                                                                    |
|----------------------------------------------------------------------------------------------------|
| Последние приготовения к установке программы                                                                                    |
| Программа готова к началу установки.                                                                                            |
| Выберите требуемые библиотеки поддержки (можно настроить позже):                                                                |
| 📝 Зарегистрировать считыватель "Реестр"                                                                                         |
| Варегистрировать считыватель смарт-карт                                                                                         |
| Зарегистрировать считыватель съемных носителей                                                                                  |
| 🔲 Зарегистрировать датчик случайных чисел "Соболь"                                                                              |
| 🔲 Зарегистрировать биологический датчик случайных чисел (не рекомендуется)                                                      |
| Нажмите кнопку "Установить", чтобы начать установку.                                                                            |
| Чтобы просмотреть или изменить параметры установки, нажмите кнопку "Назад".<br>Нажмите кнопку "Отмена" для выхода из программы. |
| < <u>Н</u> азад <u>У</u> становить Отмена                                                                                       |

**ВНИМАНИЕ**: Система спросит: «Разрешить ли программе внести изменения на вашем компьютере». Отвечайте «Да» и дождитесь оконачания установки.

| 🛃 Установ | ка "КриптоПро CSP"                                                                  |
|-----------|-------------------------------------------------------------------------------------|
| Установ   | ка "КриптоПро СЅР"                                                                  |
| Устанае   | зливаются выбранные компоненты программы.                                           |
| 17        | Дождитесь окончания установки "КриптоПро CSP". Это может занять<br>несколько минут. |
|           | Состояние:                                                                          |
|           |                                                                                     |
|           |                                                                                     |
|           |                                                                                     |
|           |                                                                                     |
|           |                                                                                     |
|           | < <u>Н</u> азад Далее > Отмена                                                      |

После окончания установки, нажите кнопку «Готово»

| 🛃 Установка "КриптоПро CSI | × .                                                                                              |
|----------------------------|--------------------------------------------------------------------------------------------------|
|                            | Программа установки "КриптоПро СSP"<br>завершена                                                 |
| КриптоПро CSP<br>3 6       | Установка "КриптоПро CSP" успешно завершена. Нажмите<br>кнопку "Готово" для выхода из программы. |
|                            | < Назад Готово Отмена                                                                            |

ВАЖНО: Перезагрузка компьютера обязательна!

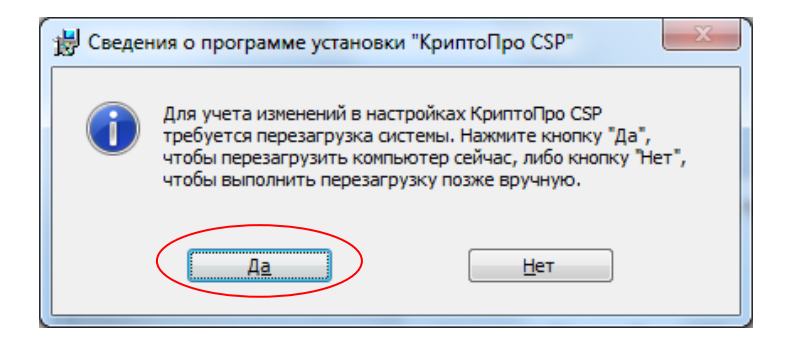

#### 5.2 Установка дистрибутива «ИСЭУ Камчатского края»

#### ВНИМАНИЕ: только для пользователей 64-разрядных систем!!!

Откройте диск с дистрибутивом и запустите основной инсталляционный файл Kamchatka-x64v1.0.exe:

| 📿 🔿 🗸 🕨 Компьютер 🕨              | public (\\172.16.150.3) (R:) → Отдел Б                | иСА 🕨 Дистрибутив для УЭК v | 1.0                       | • 4 Поиск: Дистриб |
|----------------------------------|-------------------------------------------------------|-----------------------------|---------------------------|--------------------|
| Упорядочить 🔻 🛅 Откры            | ть Записать на оптический диск                        | Новая папка                 |                           |                    |
| 🚖 Избранное                      | Имя                                                   | Дата изменения              | Тип                       | Размер             |
| \rm 😺 Загрузки                   | 🖭 ~\$струкция по установке.doc                        | 20.07.2012 9:38             | Документ Micros           | 1 КБ               |
| 🔠 Недавние места                 | asedrv-x32-en.exe                                     | 07.04.2012 16:29            | Приложение                | 6 566 KB           |
| 📃 Рабочий стол                   | asedrv-x64-en.exe                                     | 07.04.2012 18:19            | Приложение                | 8 112 KБ           |
|                                  | 🛃 capicom.msi                                         | 19.02.2010 11:25            | Пакет установщи           | 1 876 KE           |
| 詞 Библиотеки                     | 🙀 csp-x32-kc2-rus.msi                                 | 13.08.2010 9:25             | Пакет установщи           | 3 878 KБ           |
| 📑 Видео                          | 🙀 csp-x64-kc2-rus.msi                                 | 13.08.2010 9:27             | Пакет установщи           | 7 690 KE           |
| 📑 Документы                      | IE9-Windows7-x64-RUS.exe                              | 16.05.2012 17:46            | Приложение                | 1 120 KE           |
| 🔄 Изображения                    | 🚱 Kamchatka-x32-v1.0.exe                              | 17.07.2012 12:13            | Приложение                | 10 529 КБ          |
| 👌 Музыка                         | 🚱 Kamchatka-x64-v1.0.exe 🛛 🛁                          | 17 07 2012 12:00            | Приложение                | 1/1 270 KE         |
|                                  | 🚳 runcpl.bat                                          | Открыть                     |                           |                    |
| 💻 Компьютер                      | 📮 uc.cer 🛛 🖉                                          | Запуск от имени администра  | тора                      |                    |
| 🚢 Локальный диск (С:)            | 🖷 Инструкция по установке.с                           | Исправление неполадок сов   | местимости                |                    |
| 🖵 install (\\172.16.150.3) (Q:)  | G                                                     | Отправить файл адресату ViP | Net                       |                    |
| 🖵 public (\\172.16.150.3) (R:)   |                                                       | Отправить письмо адресату   | /iPNet                    |                    |
| 🖵 itc (\\172.16.150.3) (S:)      |                                                       | Edit with Notepad++         |                           |                    |
|                                  |                                                       | Добавить в архив            |                           |                    |
| 🗣 Сеть                           |                                                       | Добавить в архив "Kamchatka | a-x64-v1.0.rar"           |                    |
| -                                |                                                       | Добавить в архив и отправит | ь по e-mail               |                    |
|                                  |                                                       | Добавить в архив "Kamchatka | а-х64-v1.0.rar" и отправі | ить по е-таі       |
|                                  |                                                       | Всегда доступны автономно   |                           |                    |
|                                  |                                                       | Восстановить прежнюю веро   | ию                        |                    |
|                                  |                                                       | Отправить                   |                           | •                  |
|                                  |                                                       | Вырезать                    |                           |                    |
|                                  |                                                       | Копировать                  |                           |                    |
|                                  |                                                       | Создать ярлык               |                           |                    |
|                                  |                                                       | Удалить                     |                           |                    |
|                                  |                                                       | Переименовать               |                           |                    |
| Катchatka-x64-v1.0<br>Приложение | ).exe Дата изменения: 17.07.2012 1<br>Размер: 13,9 МБ | Свойства                    |                           |                    |

**ВНИМАНИЕ:** Система спросит: «Разрешить ли программе внести изменения на вашем компьютере». Отвечайте «Да».

Далее выполняйте инструкции мастера установки.

| Установка ИСЭУ Камчатско<br>ОСОУ Камчатско<br>ОСОО ССОО ССОО ССОО ССОО ССОО ССОО ССО | ого края 1.0                                                                                                    |                                                                                                    |
|----------------------------------------------------------------------------------------------------|----------------------------------------------------------------------------------------------------|----------------------------------------------------------------------------------------------------|
|                                                                                                    | Вас приветствует м<br>установки ИСЭУ Как<br>Эта программа установит ИСЭУ К<br>ваш компьютер.<br>Перед началом установки рекоме<br>работающие приложения. Это по<br>установки обновить системные ф<br>компьютера.<br>Нажмите кнопку 'Далее' для прод | астер<br>мчатского края 1.0 на<br>Самчатского края 1.0 на<br>ендуется закрыть все<br>озволит программе<br>оайлы без перезагрузки<br>цолжения. |
|                                                                                                    |                                                                                                    | алее > Отмена                                                                                                    |
|                                                                                                    |                                                                                                    |                                                                                                    |
| Установка ИСЭУ Камчатско                                                                                                    | ого края 1.0                                                                                                    |                                                                                                    |
| Лицензионное соглашени<br>Перед установкой ИСЭУ Кам<br>с лицензионным соглашение                                                                                                    | е<br>ичатского края 1.0 ознакомьтесь<br>м.                                                                                                    |                                                                                                    |
| Для перемещения по тексту                                                                                                    | используйте клавиши "PageUp" и "P                                                                                                    | PageDown".                                                                                                    |
| ВНИМАТЕЛЬНО ОЗНАКОМЬТ<br>ИСПОЛЬЗОВАНИЕ ИЗДЕЛИЯ                                                                                                    | ЕСЬ С ЛИЦЕНЗИОННЫМ СОГЛАШЕНИ                                                                                                    | 1EM HA                                                                                                    |
| ЛИЦЕНЗИОННОЕ СОГЛАШЕН                                                                                                    | INE                                                                                                    |                                                                                                    |
| <ol> <li>Термины и определения</li> <li>1. Термины и определения</li> <li>1.1. Настоящее Лицензионн<br/>"КРИПТО-ПРО" и Пользовато<br/>Лицензионное соглашение в<br/>течение 7 дней с момента п<br/>соответствии со ст. 433 ГК</li> </ol>                                                                                                    | юе соглашение является общей офе<br>елем - физическим или юридическим<br>в случае согласия, выраженного в ф<br>риобретения права на использовани<br>РФ имеет силу договора.                                                                         | ертой между ООО<br>и лицом. Настоящее<br>рорме молчания в<br>ие Изделия, в                                                                    |
| Если вы принимаете условия<br>установить программу, необ                                                                                                    | соглашения, нажмите кнопку "При<br>ходимо принять соглашение.                                                                                                    | нимаю". Чтобы                                                                                                    |
| Nullsoft Install System v2,46 —                                                                                                    | < Назад При                                                                                                    | инимаю Отмена                                                                                                    |

И кнопку «Принимаю»

Введите серийный номер, выданный с вашим дистрибутивом (серийный номер указан в Акте передачи СКЗИ).

| О Установка ИСЭУ Камчатского края 1.0                                                                                                    |
|----------------------------------------------------------------------------------------------------|
| Лицензионное соглашение<br>Перед установкой ИСЭУ Камчатского края 1.0 ознакомьтесь<br>с лицензионным соглашением.                                                                                                    |
| Если установка выполняется впервые на данном компьютере, и у Вас нет<br>лицензии КриптоПро CSP, нажмите кнопку «Далее» без ввода серийного номера.<br>Если у Вас есть лицензия КриптоПро CSP, введите серийный номер.<br>Без заданного серийного номера срок действия продукта 30 дней.<br>Повторная установка без ввода серийного номера может быть выполнена<br>только до истечения 30 дней с момента установки. |
| Серийный номер:                                                                                                    |
| Nullsoft Install System v2.46<br>< <u>Н</u> азад Далее > Отмена                                                                                                    |

В следующем окне отметьте галочки, как показано на рисунке ниже:

| О Установка ИСЭУ Камчатского                                                      | края 1.0                                                                                                    |                                                                                                   |
|-----------------------------------------------------------------------------------|----------------------------------------------------------------------------------------------------|---------------------------------------------------------------------------------------------------|
| Компоненты устанавливаеми<br>Выберите компоненты ИСЭУ Ка<br>вы хотите установить. | <b>ой программы</b><br>мчатского края 1.0, которые                                                                                                    |                                                                                                   |
| Выберите компоненты программ<br>'Далее' для продолжения.                          | чы, которые вы хотите устано                                                                                                    | овить. Нажмите кнопку                                                                             |
| Выберите компоненты<br>программы для установки:                                   | <ul> <li>КриптоПро CSP</li> <li>Драйвер считывателя А</li> <li>Драйвер считывателя А</li> <li>Драйвер считывателя G</li> <li>Сарісом</li> <li>Настройка IE</li> <li>Pers</li> </ul> | Описание<br>Наведите курсор<br>мыши на название<br>компонента, чтобы<br>прочесть его<br>описание, |
| Требуется на диске: 6.5<br>Мбайт                                                  | 4 III >                                                                                                    |                                                                                                   |
| Nullsort Install bystem V2,46                                                     | < <u>Н</u> азад                                                                                                    | Далее > Отмена                                                                                    |

ВАЖНО: галочку «КриптоПро CSP» снять обязательно!!!

В следующих окнах оставляем все как есть и просто нажимаем «Далее». Для корректной работы дистрибутива пусть установки менять не рекомендуется!!!

| Установка ИСЭУ Камчатского края 1.0                                                                                                    |                  |
|----------------------------------------------------------------------------------------------------|------------------|
| <b>Выбор папки установки</b><br>Выберите папку для установки ИСЭУ Камчатского края 1.0.                                                                                              |                  |
| Программа установит ИСЭУ Камчатского края 1.0 в указанную папку. Ч<br>установить приложение в другую папку, нажмите кнопку 'Обзор' и укаж<br>Нажмите кнопку 'Далее' для продолжения. | тобы<br>ките ее. |
| Папка установки<br>с: ИСЭУ Камчатского края                                                                                                    | <u>6</u> 30p     |
| Требуется на диске: 6.1 Мбайт<br>Доступно на диске: 27.8 Гбайт                                                                                                    |                  |
| Nullsoft Install System v2,46                                                                                                    | Отмена           |

По окончании установки приложение предложит Вам перезагрузить компьютер. Сделайте это обязательно.

ВНИМАНИЕ: после перезагрузки компьютер подключите считыватель смарт-карт к компьютеру и дождитесь окончания установки драйверов. Процесс займет от 1-5 минут. Индикатор на считывателе должен загореться зеленым светом, а при вставке карты (чипом вверх), индикатор некоторое время будет быстро моргать, затем снова загорится зеленым светом.

# 6. Установка сертификатов

### 6.1 Установка сертификата пользователя

Откройте «Панель управления КриптоПро» путем запуска программы **runcpl.bat** из дистрибутива:

| СЭС Компью                 | тер: KGAUITC-035 🕨 Локалі         | ьнь  | ыйдиск (С:) 🕨 dist | t                 |            |         |          |
|----------------------------|-----------------------------------|------|--------------------|-------------------|------------|---------|----------|
| Файл Правка Вид Со         | ервис Справка                     |      |                    |                   |            |         |          |
| Упорядочить 🔻 🛅 (          | Открыть Печать За                 | эпи  | сать на оптически  | йдиск Новая па    | пка        |         |          |
| 쑦 Избранное                | Имя                               |      |                    | Дата изменения    | Тип        |         | Размер   |
| 📜 Загрузки                 | asedrv-x32-en.exe                 |      |                    | 07.04.2012 16:29  | Приложе    | ние     | 6 566 K  |
| 🗐 Недавние места           | 🛃 asedrv-x64-en.exe               |      |                    | 07.04.2012 18:19  | Приложе    | ние     | 8 112 K  |
| 📃 Рабочий стол             | 🛃 capicom.msi                     |      |                    | 19.02.2010 13:25  | Пакет уст  | ановщи  | 1 876 K  |
|                            | 😽 csp-x32-kc2-rus.msi             |      |                    | 13.08.2010 9:25   | Пакет уст  | ановщи  | 3 878 K  |
| 詞 Библиотеки               | 👸 csp-x64-kc2-rus.msi             |      |                    | 13.08.2010 9:27   | Пакет уст  | ановщи  | 7 690 K  |
| 🛃 Видео                    | Kamchatka-x32-v1.0.e              | exe  |                    | 17.07.2012 12:13  | Приложе    | ние     | 10 529 K |
| 📑 Документы                | Kamchatka-x64-v1.0.e              | exe  |                    | 17.07.2012 12:00  | Приложе    | ние     | 14 270 K |
| Изображения                | S runcpl.bat                      |      | Открыть            | 19 07 201 2 10:56 | Linkoziu u | файл    | 1 K      |
| 🥑 ічіузыка                 | uc.cer                            |      | Изменить           |                   |            | ат безо | 3 K      |
| Компьютер: КGAUITC         |                                   |      | Печать             |                   |            |         |          |
| 1.2                        |                                   | 9    | Запуск от имени    | администратора    |            |         |          |
| 年 Сеть                     |                                   |      | Исправление неп    | оладок совместимо | ти         |         |          |
|                            |                                   |      | Восстановить пре   | жнюю версию       |            |         |          |
|                            |                                   |      | Отправить          |                   | ×          |         |          |
|                            |                                   |      | Вырезать           |                   |            |         |          |
|                            |                                   |      | Копировать         |                   |            |         |          |
|                            |                                   |      | Создать ярлык      |                   |            |         |          |
|                            |                                   |      | Удалить            |                   |            |         |          |
|                            |                                   |      | Переименовать      |                   |            |         |          |
| runcpl.bat<br>Пакетный фай | Дата изменен<br>л Windows Размсря | · 1/ | Свойства           |                   |            | 53      |          |

В этом окне выберите вкладку «Сервис», а затем нажмите кнопку «Просмотреть сертификаты в контейнере...»

| КриптоПро CSP                                                                                                    |                                                                                                    | -                                                                                                  | <u> </u>                                       |
|----------------------------------------------------------------------------------------------------|----------------------------------------------------------------------------------------------------|----------------------------------------------------------------------------------------------------|------------------------------------------------|
| Дополнительно                                                                                                    | Алгоритмы                                                                                                    | Безопасност                                                                                        | ъ Winlogon                                     |
| Общие                                                                                                    | Оборудов                                                                                                    | ание                                                                                               | Сервис                                         |
| Контейнер закрыт<br>Эти мастера позво<br>удалить контейне<br>Протестировать.<br>Сертификаты в ко<br>Этот мастер позво<br>в контейнере закр | ого ключа<br>ляют протестиро<br>р закрытого ключ<br><u>С</u> копирова<br>интейнере закрыт<br>ляет просмотреть<br>ытого ключа, и у | вать, скопирова<br>на с носителя.<br>ать <u>э</u><br>ого ключа<br>о сертификаты,<br>становить их в | ать или<br>Удалить<br>находящиеся<br>хранилище |
| Личный сертифика<br>Этот мастер позво<br>контейнером закра<br>хранициие                                                                    | Просмотреть се<br>ат<br>оляет связать серт<br>ытого ключа, уст                                                                    | ртификаты в <u>к</u> о<br>гификат из фай<br>ановив этот сер                                        | онтейнере<br>ла с<br>отификат в                |
|                                                                                                    | Установить                                                                                                    | <u>л</u> ичный сертиф                                                                              | рикат                                          |
| Пароли закрытых                                                                                                    | ключей                                                                                                    |                                                                                                    |                                                |
| Эти мастера позво<br>ключей или удали                                                                                                    | ляют измененить<br>ть запомненные р                                                                                               | пароли (ПИН-ко<br>анее пароли.                                                                     | оды) закрытых                                  |
| Изменить па                                                                                                    | роль Уд                                                                                                    | алить запомнен                                                                                     | ные <u>п</u> ароли                             |
|                                                                                                    | ОК                                                                                                    | Отмена                                                                                             | а При <u>м</u> енить                           |

#### Нажмите кнопку «Обзор»

| 🔁 Сертификаты в контейнере закрытого ключа                                                                                 | x  |
|----------------------------------------------------------------------------------------------------|----|
| Контейнер закрытого ключа<br>Введите или укажите контейнер закрытого ключа для просмотра<br>сертификатов в этом контейнере |    |
|                                                                                                    |    |
| <u>И</u> мя ключевого контейнера:<br>Обзор                                                                                 |    |
| Введенное имя задает ключевой контейнер:<br>По <u>с</u> ертифика<br><u>П</u> ользователя<br><u>К</u> омпьютера             | ту |
| Выберите CSP для поиска ключевых контейнеров:<br>Crypto-Pro GOST R 34.10-2001 Cryptographic Service Provider ▼             |    |
| < <u>Н</u> азад Далее > Отме                                                                                               | на |

Должно появиться следующее окно, как на рисунке ниже. **ВАЖНО**: в течении нескольких секунд (до 10 сек.) в окне должна появиться запись с названием ключевого контейнера. Обратите внимание, что колонка «Считыватель» содержит название «Athena ASEDrive» Если этого не произошло, значит КритопПро установилась некорректно и требуется его переустановка из отдельного файла. Руководство по установке КриптоПро <u>смотрите здесь</u>.

| КриптоПро СЅР                                                                                                    |                            |
|----------------------------------------------------------------------------------------------------|----------------------------|
| Выбор ключевого контейнера<br><u>В</u> списке показывать:<br><u>О</u> Дружественные имена<br>Список ключевых контейнеров пользователя<br>Считыватель<br>Имя контейнера<br>Athena ASE 00000282 | 0:09:59<br>ные имена<br>я: |
| OK                                                                                                    | Отмена                     |

Выберите запись, подсвеченную синим (как на рисунке), и нажмите «ОК».

Вернувшись к предыдущему окну, нажмите «Далее»

| Сертификаты в контейнере закрытого ключа                                                                                  | ×                      |
|----------------------------------------------------------------------------------------------------|------------------------|
| Контейнер закрытого ключа<br>Введите или укажите контейнер закрытого ключа для просмотр<br>сертификатов в этом контейнере |                        |
|                                                                                                    |                        |
|                                                                                                    |                        |
| Имя ключевого контейнера:                                                                                                 |                        |
| 00000282                                                                                                    | 06300                  |
|                                                                                                    | 00000                  |
| Введенное имя задает ключевой контейнер:<br>Ользователя <u>Компьютера</u>                                                 | По <u>с</u> ертификату |
| В <u>ы</u> берите CSP для поиска ключевых контейнеров:                                                                    |                        |
| Crypto-Pro GOST R 34. 10-2001 Cryptographic Service Provider                                                              | •                      |
|                                                                                                    |                        |
| < Назад Далее                                                                                                    | > Отмена               |
|                                                                                                    |                        |

Теперь необходимо нажать кнопку «Установить» и можно закрыть все окна.

| 🖻 Сертификаты в контейнере закрытого ключа                    |                                                                 |  |  |
|---------------------------------------------------------------|-----------------------------------------------------------------|--|--|
| Сертификат для просмотра<br>Просмотрите и выберите сертификат |                                                                 |  |  |
| Сертификат:                                                   | Титов #Николай #Сергеевич #12101981 3582                        |  |  |
| Субъект:                                                      | С=RU, L=Петропавловск-Камчатский, OU=726410810001, CN="Титов    |  |  |
| Поставщик:                                                    | E=vadimz@systematic.ru, Т=Вице-президент, SN="ЗлобинG = Вадим", |  |  |
| Действителен <u>с</u> :                                       | 27 июня 2012 г. 23:33:00                                        |  |  |
| Действителен <u>п</u> о:                                      | 27 июня 2017 г. 23:43:00                                        |  |  |
| Серийный <u>н</u> омер:                                       | ийный <u>н</u> омер: 1B60 1556 0000 0000 00A8                   |  |  |
|                                                               | Установить С <u>в</u> ойства<br>О <u>б</u> зор                  |  |  |
|                                                               | < <u>Н</u> азад Готово Отмена                                   |  |  |

На этом установка сертификатов завершена.

#### 6.2 Установка корневого сертификата УЦ

Для установки корневого сертификата щелкните правой кнопкой мыши по файлу uc.cer. и выберите пункт «Установить сертификат». Файл сертификата находится на диске с дистрибутивом.

| 📀 🔾 🗸 🖡 Компьютер 🕨             | public (\\172.16.150.3) (R:)     | CA        | <ul> <li>Дистрибутив для УЭК v</li> </ul> | 1.0                     | • <del>4 у</del> Па | оиск: Дистри |
|---------------------------------|----------------------------------|-----------|-------------------------------------------|-------------------------|---------------------|--------------|
| Упорядочить 👻 💼 Открыт          | ть 🔻 Записать на оптический диск | c         | Новая папка                               |                         |                     |              |
| 🔆 Избранное                     | Имя                              |           | Дата изменения                            | Тип                     | Размер              |              |
| 🚺 Загрузки                      | 闦 ~\$струкция по установке.doc   |           | 20.07.2012 9:38                           | Документ Micros         | 1                   | КБ           |
| 📃 Недавние места                | asedrv-x32-en.exe                |           | 07.04.2012 16:29                          | Приложение              | 6 566               | КБ           |
| 🔜 Рабочий стол                  | 🛃 asedrv-x64-en.exe              |           | 07.04.2012 18:19                          | Приложение              | 8 112               | КБ           |
|                                 | 🔂 capicom.msi                    |           | 19.02.2010 11:25                          | Пакет установщи         | 1 876               | КБ           |
| 🥽 Библиотеки                    | 🔂 csp-x32-kc2-rus.msi            |           | 13.08.2010 9:25                           | Пакет установщи         | 3 878               | КБ           |
| 📑 Видео                         | 🔂 csp-x64-kc2-rus.msi            |           | 13.08.2010 9:27                           | Пакет установщи         | 7 690               | КБ           |
| 📑 Документы                     | ᢙ IE9-Windows7-x64-RUS.exe       |           | 16.05.2012 17:46                          | Приложение              | 1 1 2 0             | КБ           |
| 🔄 Изображения                   | 🚱 Kamchatka-x32-v1.0.exe         |           | 17.07.2012 12:13                          | Приложение              | 10 529              | КБ           |
| 🎝 Музыка                        | 🚱 Kamchatka-x64-v1.0.exe         |           | 17.07.2012 12:00                          | Приложение              | 14 270              | КБ           |
|                                 | 🚳 runcpl.bat                     |           | 18.07.2012 19:56                          | Пакетный файл           | 1                   | КБ           |
| 🖳 Компьютер                     | 📮 uc.cer                         |           | 18.07.2012.20.15                          | Септификат безо         |                     | КБ           |
| 🏭 Локальный диск (С:)           | 👜 Инструкция по установке.doc    |           | Открыть                                   |                         | 2                   | КБ           |
| 👳 install (\\172.16.150.3) (Q:) | C                                | _         | Установить сертификат                     |                         |                     |              |
| 🖵 public (\\172.16.150.3) (R:)  |                                  |           | Отправить файл адресат                    | y ViPNet                |                     |              |
| 👳 itc (\\172.16.150.3) (S:)     |                                  | 82<br>129 | Отправить письмо адрес                    | aty viPNet              |                     |              |
|                                 |                                  |           |                                           |                         |                     |              |
| 👊 Сеть                          |                                  | -         | Открыть с помощью                         |                         |                     |              |
|                                 |                                  |           | Добавить в архив                          | авить по e-mail         |                     |              |
|                                 |                                  | ē         | Добавить в архив "uc.rar                  | " и отправить по e-mail | ·                   |              |
|                                 |                                  |           | Всегда доступны автоно                    | мно                     |                     |              |
|                                 |                                  |           | Восстановить прежнюю                      | версию                  |                     |              |
|                                 |                                  |           | Отправить                                 |                         | •                   |              |
|                                 |                                  |           | Вырезать                                  |                         |                     |              |
|                                 |                                  |           | Копировать                                |                         |                     |              |
|                                 |                                  |           | Создать ярлык                             |                         |                     |              |
| uc.cer                          | Дата изменения: 18.07.2012 20:19 |           | Удалить                                   |                         |                     | : В сети     |
| Сертификат безопасн             | ности Размер: 1,56 КБ            |           | Переименовать                             |                         |                     |              |
|                                 |                                  |           | Свойства                                  |                         |                     |              |
|                                 |                                  | -         |                                           |                         | _                   |              |

Далее запустится «Мастер импорта сертификатов». Для продолжения установки нажмите «Далее»

| Мастер импорта сертификатов |                                                                                                    |
|-----------------------------|----------------------------------------------------------------------------------------------------|
|                             | Мастер импорта сертификатов                                                                                                    |
|                             | Этот мастер помогает копировать сертификаты,<br>списки доверия и списки отзыва сертификатов с<br>локального диска в хранилище сертификатов.<br>Сертификат, выданный центром сертификации,<br>является подтверждением вашей личности и<br>содержит информацию, необходимую для защиты<br>данных или установления защищенных сетевых<br>подключений. Хранилище сертификатов - это<br>область системы, предназначенная для хранения<br>сертификатов.<br>Для продолжения нажмите кнопку "Далее". |
|                             |                                                                                                    |
|                             |                                                                                                    |
|                             | < Назад Далее > Отмена                                                                                                    |

В окне выбора хранилища сертификатов выбираем опцию «Поместить все сертификаты в следующее хранилище» и нажимаем кнопку «Обзор...», для выбора хранилища сертификатов.

| Мастер им    | порта сертификатов                                                                                             |
|--------------|----------------------------------------------------------------------------------------------------|
| Хранили      | ще сертификатов                                                                                                |
| Xpar<br>xpar | нилища сертификатов - это системные области, в которых<br>нятся сертификаты.                                   |
| Выб<br>мож   | ор хранилища может быть произведен Windows автоматически, или же<br>но указать размещение сертификата вручную. |
| (            | <u>А</u> втоматически выбрать хранилище на основе типа сертификата                                             |
|              | Опоместить все сертификаты в следующее хранилище                                                               |
|              | Хранилище сертификатов:                                                                                        |
|              | <u></u>                                                                                                    |
|              |                                                                                                    |
|              |                                                                                                    |
|              |                                                                                                    |
|              |                                                                                                    |
|              |                                                                                                    |
| Подробн      | ее о хранилищах сертификатов                                                                                   |
|              |                                                                                                    |
|              |                                                                                                    |
|              | < <u>Н</u> азад Далее > Отмена                                                                                 |
|              |                                                                                                    |

Выбираем «Доверенные корневые центры сертификации» и нажимаем «ОК»

| Выбор хранилища сертификата                                                                                                    |   |
|----------------------------------------------------------------------------------------------------|---|
| Выберите хранилище сертификатов.                                                                                                    |   |
| Личное<br>Доверительные корневые центры сертии<br>Доверительные отношения в предпри<br>Промежуточные центры сертификаци<br>Объект пользователя Active Directory<br>Ловеренные издатели |   |
| Показать физические хранилища<br>ОК Отмена                                                                                                    | ] |

Возвращаясь к предыдущему окну, нажмите «Далее», затем «Готово»:

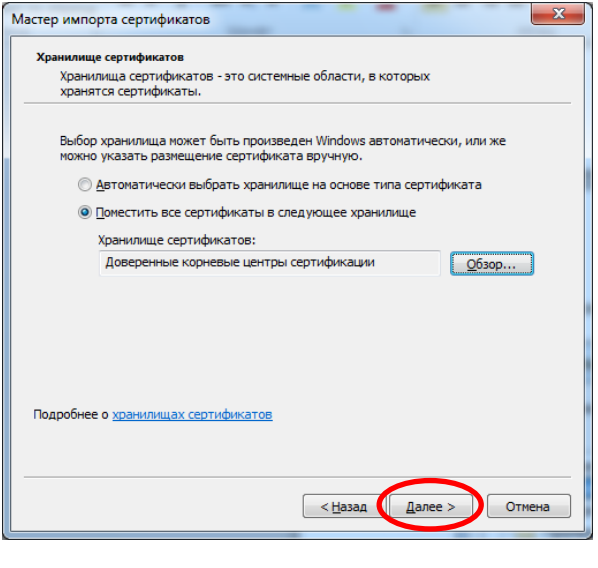

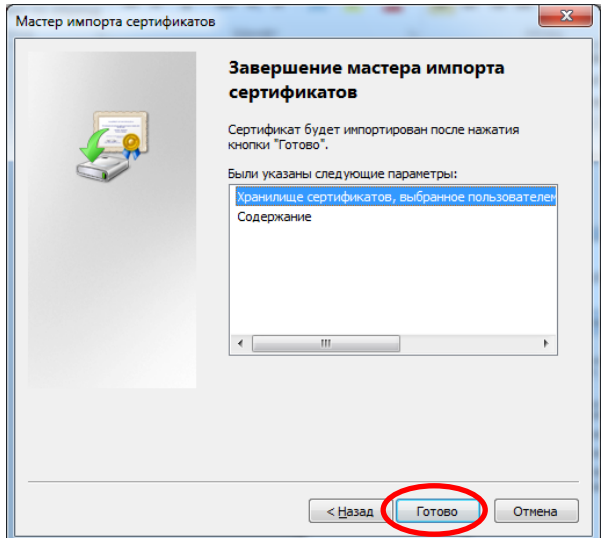

Через некоторое время (10-20 сек) появится окно «Предупреждение о безопасности» в котором необходимо нажать кнопку «Да»

| Предупре | кдение о безопасности                                                                                                    |
|----------|----------------------------------------------------------------------------------------------------|
|          | Кдение о безопасности<br>Готовится установка сертификата от центра сертификации (ЦС) в<br>этом домене:<br>УЦ Систематика<br>Не удается проверить, что сертификат принадлежит "УЦ<br>Систематика". Обратитесь к "УЦ Систематика" и подтвердите его<br>происхождение. Следующие числа будут полезны для данного<br>процесса:<br>Отпечаток (sha1) : 9F1AEEC3 86298591 4F12EC4E EEC91EBF 21B19196<br>Предупреждение:<br>Если установить данный корневой сертификат, то Windows<br>автоматически будет доверять любому сертификату, выданному<br>ЦС. Установка сертификата без отпечатка может привести к риску<br>безопасности. "Да" указывает, что риск принимается. |
|          | Установить данный сертификат?                                                                                                    |
|          | Да <u>Н</u> ет                                                                                                    |

## 7. Вход на Портал поставщиков услуг

Войти на «Портал поставщиков услуг» можно по адресу https://ppu.kamgov.ru/admin/index.htm

При входе на портал по указанному адресу должно появиться окно выбора сертификата пользователя:

| Безопасность Windows                                                                                                    | ×    |
|----------------------------------------------------------------------------------------------------|------|
| Подтверждение сертификата<br>Подтвердите этот сертификат, нажав кнопку "ОК". Если это<br>неправильный сертификат, нажмите кнопку "Отмена". |      |
| Титов#Николай#Сергееви<br>Издатель: УЦ Систематика<br>Действителен с: 27.06.2012 по 27.0<br>Просмотреть свойства сертифик                  |      |
| ОК От                                                                                                    | мена |

В следующем окне введите Pin-код для контейнера (он указан в Вашем PIN-конверте)

| КриптоПро СЅР                                        |  |
|------------------------------------------------------|--|
| 0:09:57<br>Введите ріп-код для контейнера "00000282" |  |
| RU                                                   |  |
| Ріп-код:                                             |  |
| <u>Запомнить pin-код</u>                             |  |
| ОК Отмена                                            |  |